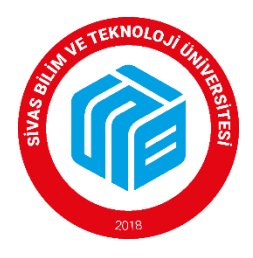

## SİVAS BİLİM VE TEKNOLOJİ ÜNİVERSİTESİ PERSONEL DAİRE BAŞKANLIĞI

# ÖĞRETİM ELEMANI KADROLARINA ELEKTRONİK BAŞVURU KILAVUZU

#### B- Öğretim Görevlisi / Araştırma Görevlisi Kadrolarına Başvuru İşlemleri

#### 1. Sisteme giriş işlemleri

İlan web sitesinde yayınlandıktan sonra Üniversite dışından başvuracak adaylar

https://ubys.sivas.edu.tr/HRM/AkademikBasvuru/PersonelBasvuru/Giris adresinden kimlik bilgileri ile giriş yapılacaktır. Halen Üniversite personeli olan adaylar UBYS sisteminden giriş yaptıktan sonra menü kısmından "akademik kadro ilan başvuru" kısmından başvurularını yapabileceklerdir.

| IE TEKNOLOJI                                                                                                    | Kimlik Tipi Seçimi       | Yeni T.C. Kimlik Bilgileri İle Giriş |
|----------------------------------------------------------------------------------------------------|--------------------------|--------------------------------------|
|                                                                                                    | TC Kimlik No             |                                      |
|                                                                                                    | Doğum Tarihi             | × (                                  |
|                                                                                                    | Yeni Seri No             |                                      |
| 2019                                                                                                    | Son Geçerlilik Tarihi    | ×                                    |
| 2010                                                                                                    | Cep Telefonu<br>Numarası |                                      |
| mlik tipi seçimine göre ekranda istenilen bilgileri eksiksiz doldurarak <b>Giriş</b> 'e<br>layınız, sisteme giriş yaptıktan sonra, başvurabileceğiniz ilanların listesine |                          | 5xxxxxxxx şeklinde giriniz           |
| aşabılırsınız.<br>Ilgi için <b>personel@sivas.edu.tr</b> ile iletişime geçiniz.                                                                                           | 74708                    | Doğrulama kodunu giriniz.            |
|                                                                                                    | Yenile                   |                                      |

### 

#### 2. İlan Listesinde Başvurulacak Kadro Seçimi

Giriş yapıldıktan sonra aktif ilanların listesinin olduğu sayfa açılacaktır. Buradan başvurulmak istenen ilanın üzerinde yer alan ''ilana başvur'' seçeneği tıklanır.

| YAYINDA BULUNAN İLAN LİSTESİ                                                                                                    |              |               |
|----------------------------------------------------------------------------------------------------|--------------|---------------|
| Son başvuru tarihi 15.06.2022 00:00 olan, Araştırma Görevlisi Alım İlanı                                                                                                    |              |               |
| İlana Çıkılan Birim / Kadro : Havacılık Ve Uçak Teknolojisi Anabilim Dalı. / Araştırma Görevlisi - 6.Derece                                                                                                    |              |               |
| Uçak Mühendisliği, Havacılık Mühendisliği, Havacılık ve Uzay Mühendisliği, Uzay Mühendisliği veya Uçak ve Uzay Mühendisliği Bölümünden lisans derecesine sahip olmak ve bu bölümlerde<br>ya da Yapay Zekâ, Robotik Mühendisliği, Kontrol ve Kumanda, Mekatronik Mühendisliği, Kontrol ve Otomasyon Mühendisliği ile Savunma Teknolojileri Anabilim Dalı programlarında tezli<br>yüksek lisans ya da doktora yapıyor olmak. | 0 İlan Detay | ⊘ İlan Başvur |
| İlana Çıkılan Birim / Kadro : Kontrol Anabilim Dalı / Araştırma Görevlisi - 6.Derece                                                                                                    |              |               |
| Uçak Mühendisliği, Havacılık Mühendisliği, Havacılık ve Uzay Mühendisliği, Uzay Mühendisliği veya Uçak ve Uzay Mühendisliği Bölümünden lisans derecesine sahip olmak ve bu bölümlerde<br>ya da Yapay Zekâ, Robotik Mühendisliği, Yazılım Mühendisliği, Kontrol ve Kumanda, Kontrol ve Otomasyon Mühendisliği ile Savunma Teknolojileri Anabilim Dalı programlarında tezli yüksek<br>lisans va da doktora vanvıyır olmak    | 0 İlan Detay | 🛇 İlan Başvur |
| inana ya da danara yapiyo danan.<br>Jiana Cikilan Birim / Kadro - Haya Arari Yanilari Vo Matzamalori Anshilim Dali / Arastirma Görovilisi - 7 Daroco                                                                                                    |              |               |
| nana yimian binin maalo . nava Arati rapitan ve maizemeteri Anatomin ban rangi mia Gorevisi - rubretee                                                                                                    |              |               |
| ya da Yapay Zekâ, Robotik Mühendisliği, Mekatronik Mühendisliği, Kontrol ve Kumanda, Kontrol ve Otomasyon Mühendisliği ile Savunma Teknolojileri Anabilim Dalı programlarında tezli                                                                                                    | 0 İlan Detay | İlan Başvur   |
| yüksek lisans ya da doktora yapıyor olmak.                                                                                                    |              |               |
|                                                                                                    |              |               |

#### 3. <u>İstenen Belgeler</u>

- 1. Özgeçmiş
- 2. ALES Sınavı Sonuç Belgesi veya kare kodlu sonuç belgesi
- 3. Yabancı Dil Sınavı Sonuç Belgesi veya kare kodlu sonuç çıktısı
- 4. Lisans/ Lisansüstü Diploma veya Geçici Mezuniyet Belgesi (*E-Devlet çıktısı veya E- Devlet harici ise belgelerinin Aslı veya ıslak imzalı/mühürlü onaylı belge olmalıdır.*)
- 5. Lisans Transkript Belgesi (*E-Devlet çıktısı veya E- Devlet harici ise belgelerinin Aslı veya ıslak imzalı/mühürlü onaylı belge olmalıdır.*)
- 6. Nüfus Cüzdanı Fotokopisi
- 7. Fotoğraf
- 8. Askerlik Durum Belgesi (E-devletten alınan belgeler kabul edilir.)
- 9. Adli Sicil Kaydı (E-devletten alınan belgeler kabul edilir.)
- 10. Lisans Transkript Belgesi (Aslı veya ıslak imzalı/mühürlü onaylı belge olmalıdır. Kare kodlu transkriptler kabul edilecektir.)
- 11. Lisansüstü veya Doktora Öğrenci Belgesi (Araştırma Görevlisi Kadrosuna Başvuran Adaylar)
- 12. İş Deneyimi Belgesi (İlanda deneyim şartı olan kadrolar için çalışılan meslek kodlarını gösterir sigortalı hizmet döküm belgesi, çalışılan yerlerden alınan ıslak imzalı iş deneyim belgesi ve kamu personeli için onaylı hizmet belgesi) (Öğretim Görevlisi Kadrosuna Başvuran Adaylar)
- 13. İlanda belirtilen sertifika veya belgeler (İlan Şartında Belirtilmişse)

#### 4. Kişi Ve Sınav Bilgilerinin Doldurulması

Kişi/Sınav Bilgileri menüsünde İletişim bilgileri girilir ve fotoğraf eklenir. Dosya ekle sekmesinden ALES ve Yabancı Dil Belgesi yüklenir. (*E-devletten alınan barkodlu belgeler kabul edilir*.

Ekle sekmesi seçilerek dosyalar sisteme yüklenir.

| KİŞİ / SINAV BİLGİLE       | Rİ                                        | ÖĞRENİM BİLGİLERİ                     | BAŞVURU                      | DOSYALARI |
|----------------------------|-------------------------------------------|---------------------------------------|------------------------------|-----------|
|                            | 1 Bilgilerinizi girdikten                 | sonra EKLE butonuna basarak bil       | gilerinizi kaydediniz.       |           |
|                            | Fotoğraf yüklemek için so<br>TC Kimlik No | l taraftaki resim üzerine tıklayınız. | Fotoğraf yüklemek zorunludur |           |
| X                          | Adı Soyadı                                |                                       |                              |           |
| ep Telefonu                |                                           | 0                                     |                              |           |
| 7 Telefonu                 | X (XXX) XXX-XXXX                          |                                       |                              |           |
| Posta                      | · · ·                                     | 0                                     |                              |           |
| Ires Bilgisi               | SİVAS MERKEZ                              |                                       |                              | 6         |
| ABANCI DİL SINAV BİLGİLERİ |                                           |                                       |                              |           |
| Yabancı Dil Sınav Puanı    |                                           | 0.00 Minimum 70 puz                   | n gerekmektedir.             |           |
| fabancı Dil Sınav Türü     | Seçiniz                                   | ~                                     |                              |           |
| 🏖 Dosya Ekle               |                                           |                                       |                              |           |
| LES SINAV BİLGİLERİ        | Ĵsym'den Getir                            |                                       |                              |           |
| Ales Sinav Puani           |                                           | 0.00 Minimum 70 pua                   | in gerekmektedir.            |           |
| Ales Puan Türü             | Seciniz                                   | Sınav Tarihi                          | XXXXXXXXX                    | × 🗎       |

| 🕞 KAPAT | 🖺 BAŞVUR |
|---------|----------|
|---------|----------|

#### 5. Öğrenim Bilgilerinin Doldurulması

Öğrenim bilgileri menüsünden mezun olunan öğrenim bilgileri (lisans, transkript, yüksek lisans vb.) girilerek mezun belgeleri/diplomalar eklenir. "Ekle" seçeneği tıklanarak aşağıdaki listeden öğrenim bilgileri kontrol edilir. (Öğrenci belgeleri Diploma kısmına yüklenecektir.)

| Kişi/Sınav Bilgileri, Öğrenim Bilgiler<br>gerçekleştirebilirsiniz. Doldurulmas                                                                                                    | ri ve Başvuru Dos<br>ı zorunlu alanlar ( | yaları kısır<br>Dikonuyla | mlarında<br>belirtiln | aki bil <u>c</u><br>niştir. | jileri eksiksiz dold | urarak <b>Başvur</b> butonu y | yardımıyla başvur | runuzu        |
|----------------------------------------------------------------------------------------------------|------------------------------------------|---------------------------|-----------------------|-----------------------------|----------------------|-------------------------------|-------------------|---------------|
| KİŞİ / SINAV BİLGİLERİ                                                                                                    |                                          | ÖĞRENİM BİLGİLERİ BAŞVUR  |                       |                             |                      |                               |                   | OOSYALARI     |
| <ul> <li>D En az bir öğrenim bilgisi kaydı girilmesi zorunludur.</li> <li>Öğrenim bilgilerinizi girdikten sonra EKLE butonuna basarak bilgilerinizi tabloya ekleyiniz.</li> </ul> |                                          |                           |                       |                             |                      |                               |                   |               |
| Öğrenim Tipi                                                                                                    | Seçiniz                                  | ~                         |                       |                             | Öğrenim Duru         | mu                            | Seçiniz           | ~             |
| Üniversite                                                                                                    |                                          |                           |                       |                             |                      |                               |                   |               |
| Bölüm                                                                                                    |                                          |                           |                       |                             |                      |                               |                   |               |
| Program                                                                                                    |                                          |                           |                       |                             |                      |                               |                   |               |
| Mezuniyet Tar.                                                                                                    | XX.XX.XXX                                | CX.                       | ×                     | <b>**</b>                   |                      |                               |                   | ,             |
| Lisans Mez.Not Ortalaması                                                                                                    |                                          | 0.00 Not Sistemi Türü     |                       | irü                         | Seçiniz              | ~                             |                   |               |
| Diploma Dosyası (Mezun durum için                                                                                                    | zoruniu)                                 |                           | Dosya E               | Ekle                        | Transkript Do        | osyası (Zorunlu)              |                   | Dosya Ekle    |
|                                                                                                    |                                          |                           |                       |                             |                      |                               |                   | YENİ<br>Fekle |
| Öğrenim Tipi                                                                                                    | Üniv                                     | ersite                    |                       |                             |                      | Öğr. Durumu                   |                   | İşlemler      |

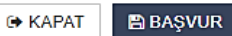

#### 6. Başvuru Dosyaları ile Kişisel Belgelerin Girişi

#### <u>Öğretim görevlisi / Araştırma Görevlisi kadrosuna başvurularda başvuru dosyalarının</u> <u>yüklenmesi</u>

- 1. Özgeçmiş
- 2. Nüfus Cüzdanı Fotokopisi
- 3. Askerlik Durum Belgesi (E-devletten alınan belgeler kabul edilir.)
- 4. Adli Sicil Kaydı (E-devletten alınan belgeler kabul edilir.)
- 5. İş Deneyimi Belgesi (İlanda deneyim şartı olan kadrolar için çalışılan meslek kodlarını gösterir sigortalı hizmet döküm belgesi, çalışılan yerlerden alınan ıslak imzalı iş deneyim belgesi ve kamu personeli için onaylı hizmet belgesi) (Öğretim Görevlisi Kadrosuna Başvuran Adaylar)
- 6. İlanda belirtilen sertifika veya belgeler (İlan Şartında Belirtilmişse)

| Kişi/Sınav Bilgileri, Öğrenim Bilgileri ve Başvuru Dosyaları kısımlarındaki bilgileri eksiksiz doldurarak <b>Başvur</b> butonu yardımıyla başvurunuzu<br>gerçekleştirebilirsiniz. Doldurulması zorunlu alanlar <b>()</b> ikonuyla belirtilmiştir. |                       |                   |  |  |  |  |  |
|----------------------------------------------------------------------------------------------------|-----------------------|-------------------|--|--|--|--|--|
| KİŞİ / SINAV BİLGİLERİ                                                                                                    | ÖĞRENİM BİLGİLERİ     | BAŞVURU DOSYALARI |  |  |  |  |  |
| Özgeçmiş 🕄 (Tek dosya eklenebilir!)                                                                                                    |                       | Dosya Ekle        |  |  |  |  |  |
| Nüfus Cüzdanı Fotokopisi 🛈 (Tek dosya eklenebilir!)                                                                                                    |                       | Dosya Ekle        |  |  |  |  |  |
| Askerlik Durum Belgesi 🕄 (Tek dosya eklenebilir!)                                                                                                    |                       | Dosya Ekle        |  |  |  |  |  |
| Açıklama: E-devletlen alınan belgeler kabul edilir.                                                                                                    |                       |                   |  |  |  |  |  |
| Adli Sicil Kaydı 🕄 (Tek dosya eklenebilir!)                                                                                                    |                       | Dosya Ekle        |  |  |  |  |  |
| Açıklama: E-devletten alınan belgeler kabul edilir. Son 1 ay içerisinde                                                                                                    | e alırımış olmalıdır. | Sil               |  |  |  |  |  |
|                                                                                                    |                       |                   |  |  |  |  |  |

#### 7. <u>Başvurunun Tamamlanması</u>

İlgili bilgi ve belge girişi tamamlandıktan sonra **"BAŞVUR"** seçeneği tıklanarak açılan "Başvuru Raporu" penceresinden başvuru onayladıktan sonra başvuru tamamlanır.